# Manual de utilização Zeus Direto

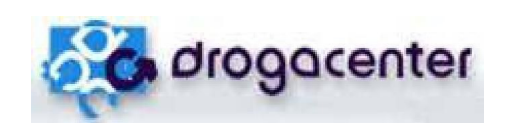

Help Desk Unidade de Negócios D. Center

# Índice

| 1. Configurando o Sistema      | 3 |
|--------------------------------|---|
| 2. Descritivo das funções      | 4 |
| 2.1. Diretório de Pedidos      | 4 |
| 2.2. Diretório de Retornos     | 5 |
| 3. Reprocessamento de Arquivos | 6 |

### 1. CONFIGURAÇÕES

| - <del>(20</del> | Dioga                  | Center                                      |                          | Desconectado                    |
|------------------|------------------------|---------------------------------------------|--------------------------|---------------------------------|
|                  | Diretório dos pedidos  |                                             | Filtro de pedido         | Total de arquivos encontrados   |
| Pedidos          | 0 continue             | Data giacão - Tamanho                       |                          | Total de arquivos selecionados  |
|                  | Aiduvo                 |                                             |                          | O<br>Total de arquivos enviados |
| <u>R</u> etornos |                        |                                             |                          | 0                               |
|                  |                        | Configurações do Zeus Direto (frmCadConfig) |                          | Configurações para compra       |
| Configurações    |                        |                                             |                          | PADRÃO                          |
| 2                |                        | DAAAAAAAAAA                                 | Uraculo                  | Tipo de pedido PADRÃO           |
| Históricos       |                        | Endereço eletrônico do Zeus direto          |                          | Condição de pamento             |
|                  |                        | <ul> <li>Configurações do proxy</li> </ul>  | Usuário Zeus             |                                 |
|                  |                        | Servidor proxy                              | XXXXXXXX                 |                                 |
|                  |                        |                                             | Senha                    |                                 |
|                  |                        | Ostanto                                     |                          |                                 |
|                  |                        | Senha                                       |                          |                                 |
|                  |                        |                                             | OK Cancel                |                                 |
|                  |                        |                                             |                          |                                 |
|                  |                        |                                             |                          |                                 |
|                  |                        |                                             |                          |                                 |
|                  | Dir. de backup:        |                                             |                          | Enviar pedidos                  |
|                  | Considerar cada pedido | separauomente                               |                          |                                 |
| Sair             |                        | Oráculo «                                   | າ ( ລູດກະບາດໃຫ້ພະນະຍຸດ   |                                 |
| Ajuda Sobre      |                        | software & consultoria                      | www.oraculoconsultores.c | :om.br                          |
|                  |                        | 1                                           | D70028800                | 01000C                          |

Nessa tela você deverá incluir sua <u>Licença Zeus</u>, <u>Usuário Zeus</u> e a <u>Senha</u> (que serão fornecidos pela distribuidora Drogacenter). Deve-se também habilitar/marcar a opção <u>Salvar senha</u> e em seguida clicar em <u>OK</u>. Essas configurações são feitas apenas uma única vez, a menos que exista alguma mudança nos dados fornecidos pela distribuidora.

## 2. DESCRITIVO DAS FUNÇÕES:

| 邏 Pedido Direto | da Drogacenter        | Oráculo Co      | nsultoria e Desen | volvimento S/S LTDA |                  |                                       |
|-----------------|-----------------------|-----------------|-------------------|---------------------|------------------|---------------------------------------|
| - Rose          | droga                 | center          |                   |                     | <b>]</b>         | Desconectad                           |
|                 | Diretório dos pedidos |                 |                   |                     | Filtro de pedido | Total de arquivos encontrados         |
| edidos          |                       |                 |                   |                     |                  | U<br>Total de arquivos selecionados   |
|                 | Arquivo               | Data criação    | Tamanho           |                     |                  | 0                                     |
|                 |                       |                 |                   |                     |                  | Total de arquivos enviados            |
|                 |                       |                 |                   |                     |                  | Configurações para compra             |
| racões          |                       |                 |                   |                     |                  | Unidade de fatura                     |
| 2               |                       |                 |                   |                     |                  | Tipo de pedido                        |
| éricos          |                       |                 |                   |                     |                  | PADRAO<br>Condição de pamento         |
|                 |                       |                 |                   |                     |                  | PADRÃO                                |
|                 |                       |                 |                   |                     |                  | Alterar                               |
|                 |                       |                 |                   |                     |                  |                                       |
|                 |                       |                 |                   |                     |                  |                                       |
|                 |                       |                 |                   |                     |                  |                                       |
|                 |                       |                 |                   |                     |                  |                                       |
|                 |                       |                 |                   |                     |                  |                                       |
|                 |                       |                 |                   |                     |                  |                                       |
|                 |                       |                 |                   |                     |                  |                                       |
|                 | Dir. de backup:       |                 |                   |                     | <b>3</b>         | Serviar pedidos                       |
| 1               | Considerar cada pedid | o separadamente |                   |                     |                  | · · · · · · · · · · · · · · · · · · · |
| Sair            |                       | Orácu           | lo                | & Distrib           | uttion Li        |                                       |
| uda Sobre       |                       | software & co   | nsultoria         | www.oraci           | loconsultores.c  | om.br                                 |
|                 |                       |                 |                   |                     | D70028800        | 10000                                 |

#### 2.1 - Diretório de Pedidos

Dentro da opção "**PEDIDOS**", no item **Diretório dos pedidos** deve-se configurar o diretório de Envio/Exportação do seu pedido. Ou seja, é o diretório onde o nosso programa Zeus Direto deve buscar o arquivo gerado pelo seu sistema.

É necessário também configurar o filtro de pedido, este campo deve ser configurado com a extensão de seu arquivo.

#### **Exemplos:**

| Nome do arquivo | Filtro de Pedido |
|-----------------|------------------|
| Pedido.ped      | *.PED            |
| Expped.ped      | *.PED            |
| PT37000.001     | PT*.*            |

O diretório de backup é criado automaticamente.

Depois de realizada estas configurações pela primeira vez, caso não ocorram mudanças do diretório de pedidos ou do filtro de seu pedido, não é necessário alterar nenhum destes parâmetros.

OBS: Para enviar seu pedido após ter sido gerado pelo seu sistema, basta marcá-lo e clicar no botão <u>Enviar Pedidos</u>.

#### 2.2 – Diretório de Retornos

| 🍜 Pedido Direto 🛛                                              | da Drogacenter Oráculo Consultoria e Desenvolvimento S/S LTDA                                                                            |                                                                  |
|----------------------------------------------------------------|----------------------------------------------------------------------------------------------------|------------------------------------------------------------------|
| - <b>66</b>                                                    | drogacenter                                                                                                    | Desconectado                                                     |
| Pedidos<br>Pedidos<br>Retornos<br>Configurações<br>Questoricos | Acompanhamento Pedidos faturados Arquivos recebidos                                                                                      |                                                                  |
|                                                                | Buscar retorno a cada 2 min.  Diretórios de retorno  Args. gerais:  Separar retornos por tipo de arquivo  Args. faltas:  Args.pré notas: | Próxima busca: 00:01:55<br>Faltas: 0<br>Pré notas: 0<br>Notas: 0 |
| Sair<br>Ajuda Sobre                                            | Cráculo S Distribution L<br>software & consultoria S Distribution L<br>www.oraculoconsultore                                             |                                                                  |

Dentro da opção "**RETORNOS**", o item **Arqs. gerais** deve ser configurado o diretório de Retorno/Importação do seu pedido. Ou seja, é o diretório para onde será enviado/armazenado o retorno de faltas e o retorno de nota do pedido que foi enviado e faturado.

Lembramos que o retorno da nota só será enviado no dia seguinte, após o faturamento do pedido.

É importante também configurar o tempo de busca do retorno e se atentar à opção substituir arquivo, pois quando esta opção é marcada todos os arquivos de retornos recebidos com o mesmo nome dos que já existem na pasta de retornos são substituídos automaticamente, isso evita a criação de vários arquivos de retornos, porém existe a necessidade de limpeza manual desta pasta.

Pode ser configurado o tempo de espera automática por retornos em 2 minutos (como mostramos no quadro acima), assim o sistema buscará automaticamente seu retorno a cada 2 min após ter enviado o pedido, ou você pode (neste período de espera) clicar no botão Buscar Retorno.

### 4. Baixar Retornos

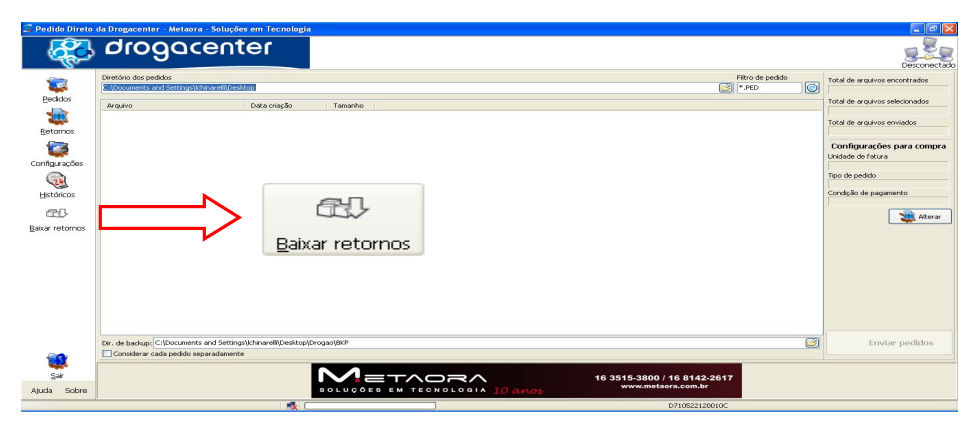

Nesta opção podemos reativar uma conexão qualquer. Ao clicar no botão **Baixar retornos** apresentara a seguinte tela:

| Conexões (frmRe                             | ativaRetornos    | )              |                         | × |
|---------------------------------------------|------------------|----------------|-------------------------|---|
| Intervalo                                   | Conexão          | Data           | Status                  |   |
| Data início                                 | 120628394        | 22/06/12 15:51 | CONCLUIDO PROCESSAMENTO |   |
| 22/06/2012                                  | 120628372        | 22/06/12 15:22 | CONCLUIDO PROCESSAMENTO |   |
| Data fim                                    | 120628365        | 22/06/12 14:56 | CONCLUIDO PROCESSAMENTO |   |
| 25/06/2012                                  | 120628356        | 22/06/12 14:08 | CONCLUIDO PROCESSAMENTO |   |
| Listar conexões Pré Nota Nota Fiscal Faltas |                  |                |                         |   |
| Reativar Conexão                            | Mensagem de Erro | 1              |                         | < |
| Fechar                                      |                  |                |                         | ~ |

Inicialmente configure o intervalo desejado e clique no botão **Listar conexões.** Será apresentada as conexões do intervalo de data em questão. Após selecionar a conexão desejada, poderá ser escolhido um dos tipos de retorno (**Pré Nota, Nota Fiscal ou Faltas**). Como visualizamos a seguir.

|                            | Conexão   | Data                                   | Status                            |
|----------------------------|-----------|----------------------------------------|-----------------------------------|
| vata início                | 120628394 | 22/06/12 15:51                         | CONCLUIDO PROCESSAMENTO           |
| :1/06/2012 🛛 💽             | 120628372 | 22/06/12 15:22                         | CONCLUIDO PROCESSAMENTO           |
| ata fim                    | 120628365 | 22/06/12 14:56                         | CONCLUIDO PROCESSAMENTO           |
| 5/06/2012                  | 120628356 | 22/06/12 14:08                         | CONCLUIDO PROCESSAMENTO           |
| Stooleole                  | 120627952 | 21/06/12 15:50                         | CONCLUIDO PROCESSAMENTO           |
| Listan sanauñas            | 120627928 | 21/06/12 15:16                         | CONCLUIDO PROCESSAMENTO           |
| LISCAR CONEXUES            | 120627921 | 21/06/12 14:58                         | CONCLUIDO PROCESSAMENTO           |
|                            | 120627913 | 21/06/12 14:22                         | CONCLUIDO PROCESSAMENTO           |
| Faltas<br>Reativar Conexão | Met 2     | i <b>ção</b><br>Confirma reativar cone | exão 120627921 de 21/06/12 14:58? |

| Conexões (frmRe  | eativaRetornos |                | E                       |
|------------------|----------------|----------------|-------------------------|
| Intervalo        | Conexão        | Data           | Status                  |
| Data início      | 120628394      | 22/06/12 15:51 | CONCLUIDO PROCESSAMENTO |
| 21/06/2012       | 120628372      | 22/06/12 15:22 | CONCLUIDO PROCESSAMENTO |
| Data fim         | 120628365      | 22/06/12 14:56 | CONCLUIDO PROCESSAMENTO |
| 25/06/2012       | 120628356      | 22/06/12 14:08 | CONCLUIDO PROCESSAMENTO |
|                  | 120627952      | 21/06/12 15:50 | CONCLUIDO PROCESSAMENTO |
| Listar conevões  | 120627928      | 21/06/12 15:16 | CONCLUIDO PROCESSAMENTO |
| Listal collexues | 100607001      | 01/06/10 14/50 |                         |

Conexão reativada com sucesso. Por favor clique em Buscar Retorno.

| Faltas           |                   |   |
|------------------|-------------------|---|
| Reativar Conexão | Mensagem de Erro: |   |
| Fechar           |                   | × |

Após confirmada a reativação da conexão é necessário clicar na opção **Retorno** e clicar no botão **Buscar Retorno** conforme imagem abaixo:

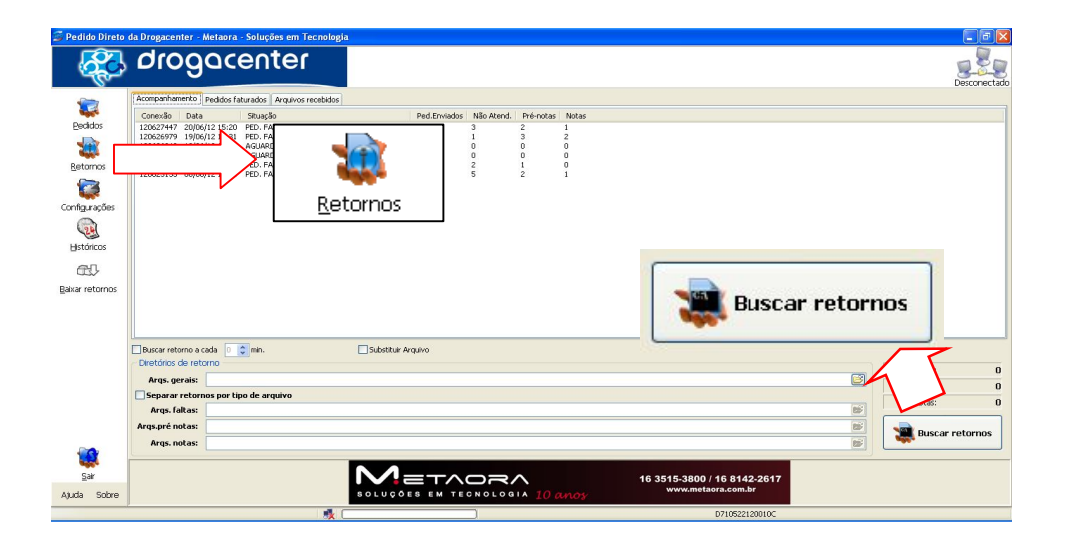

**OBSERVAÇÃO:** através deste sistema não é possível visualizar valores faturados, descontos dos produtos, produtos faltantes entre outras informações, todas estas informações serão visualizadas apenas através de SEU SISTEMA, onde é tratado o arquivo de retorno gerado pela distribuidora Drogacenter.

Para consultas de todas estas informações citadas através do sistema da Drogacenter, é necessário o uso da ferramenta de Pedido Eletrônico **Zeus Manual/Digitador**.

# BOAS COMPRAS!!!